26

# IMPLEMENTATION OF A KAOLIN DEPOSIT MODEL IN VISUAL STUDIO 2015

# **26.1 INTRODUCTION**

The article describes a part of the project TA CR TE02000029 - Competence Centre for Effective and Ecological Mining of Mineral Resources (CEEMIR), whose main objective is to review selected non-energy resources, which are among the critical commodity EU [1]. One part of the project's Work Package WP 4 - Spatial modeling of mineral deposits, which deals with the transfer of selected deposits into digital models with appropriate mathematical methods based on the study and a review of data from archival materials. One of the selected deposits is a kaolin deposit in the surroundings of the municipality of Jimlíkov it the Karlovy Vary region.

This article is based on article Staněk, F., Jarošová, M., Staňková, J.: Dynamic model of a kaolin deposit, exactly on methodological procedure creation and visualization of 3D model of the deposit kaolin (subchapters):

- 2.6 3D visualization of the input data for the kaolin deposit in the Voxler environment, creation of 3D grids of the content of technological parameters, and export of the 2D grids in individual horizons in the *grd* Surfer format (program *Kaolin\_A*).
- 2.7 Categorization of the blocks of reserves in 2D grids (in individual horizons) based of both the grids of technological parameters (exported using the program *Kaolin\_A*) and predefined parameters for the categories of reserves, transformation categories of the blocks of reserves into a 3D grid and estimation of the reserves of the deposit (program *Kaolin\_Viz*).
- 2.8 2D visualization of horizontal sections in the Surfer software environment (program *Kaolin\_Viz*).
- 2.9 2D visualization of the series of vertical sections in the Surfer software environment (program *Kaolin\_Viz*).
- 2.10 3D visualization of categories of blocks of reserves in the Voxler software environment (program *Kaolin\_Viz*).

The examples of program realization *Kaolin\_A* and *Kaolin\_Viz* in Visual Studio 2015 [2] are in the article, mainly using Voxler automation object model [3] and Surfer automation object model [4] made by the Golden Software Company.

## **26.2 WORKING WITH OBJECTS VOXLER A SURFER IN VISUAL STUDIA 2015**

Voxler and Surfer can be called from any automation-compatible programming languages such as VB.NET. It is this approach which was taken for the implementation of programs *Kaolin\_A* and *Kaolin\_Viz* in Visual Studio 2015. For the usage of applications Voxler and Surfer in this environment, it is necessary for the project program to add a reference to that application.

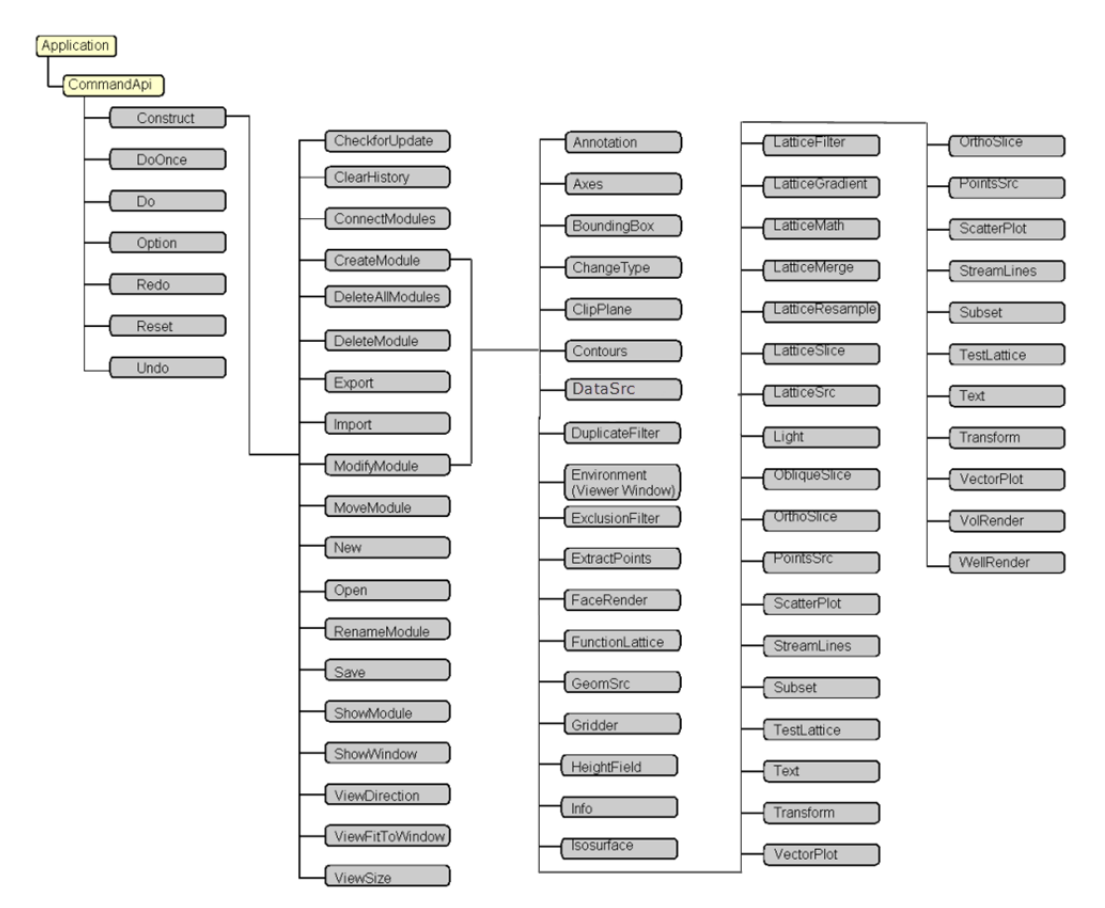

Fig. 26.1 Voxler automation model [3], objects (the yellow boxes), methods and properties (the gray boxes)

In the Fig. 26.1 is automation model of hierarchy Voxler objects (Application and CommandApi), methods and properties. The model displays a flow-path to create the type of module desired using automation and shows you which objects provide access to other objects in the hierarchy. The Application object is at the top of the hierarchy and all objects are directly accessible from the Application object. To access many objects you must traverse from the Application object through one or more layers of sub-objects. The CommandApi object contains all of the properties of the various modules in the Voxler program. CommandApi refers to the accessing the commands from the Application programming

interface. Using the CommandApi object requires accessing the property with the Construct method, specifying any settings with the Option method, and making the action with the Do or DoOnce method.

In the Fig. 26.2 is Surfer automation object model. This chart shows objects that provide access to other objects. Surfer groups most objects in collections. Collection objects are containers for groups of related objects. Although these collections contain different types of data, they can be processed using similar techniques. Non-container objects represent a specific part of Surfer. Several objects shown in the Fig. 26.2 share common features (for example PlotDocument provide SaveAs, Activate, and Close methods). The online Surfer help is the complete reference for all of the Surfer automation objects, their properties, and their methods.

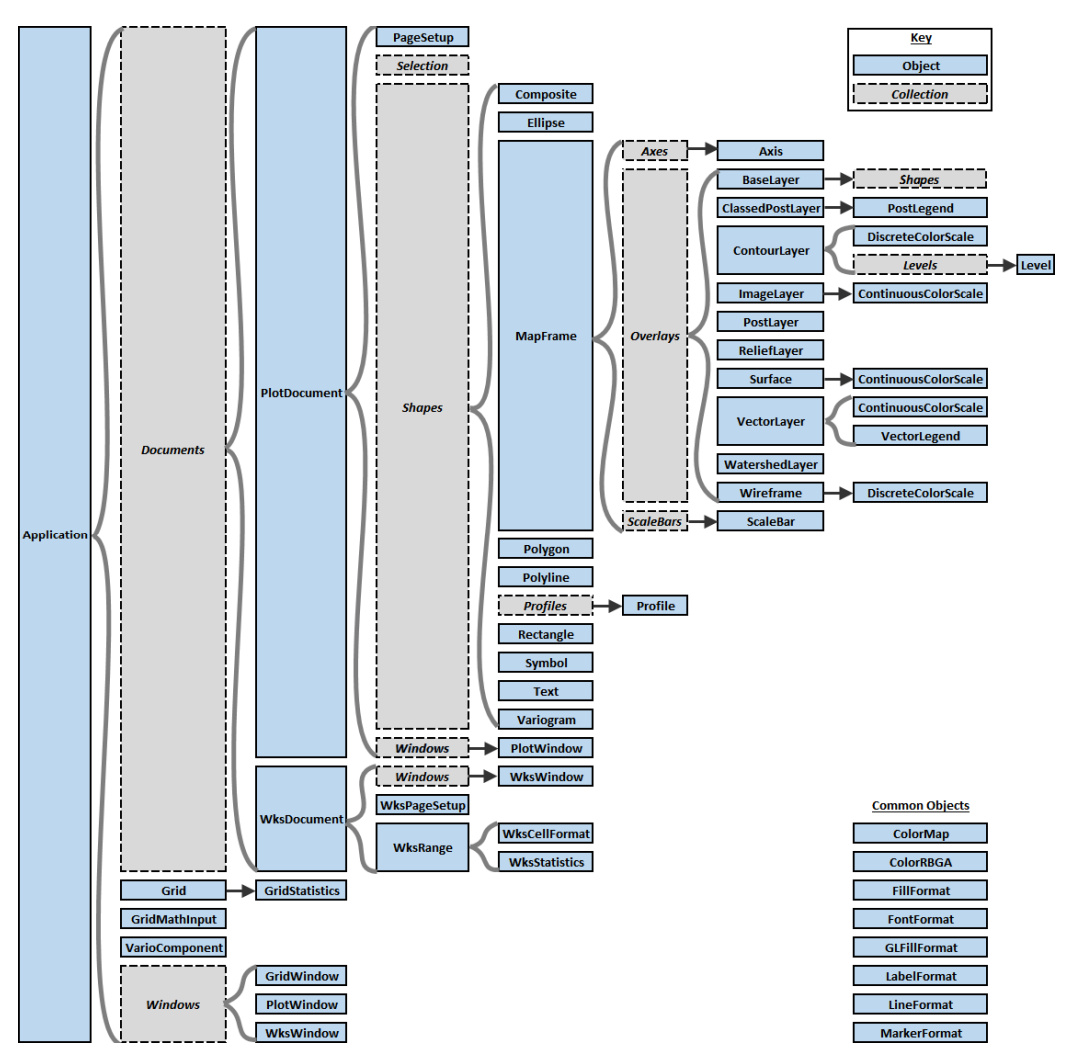

Fig. 26.2 Surfer automation object model [4], collection objects (the gray boxes) and objects (the blue boxes)

## 26.3 PROGRAM KAOLIN\_A

After starting the program *Kaolin\_A* it is necessary to enter an initialization file that sets the appropriate input parameters necessary to run the program (Fig. 26.3). These input parameters can possibly be modified by the user after the program starts.

2017

Volume 6

issue 4

| 🔀 3D model Outwash, Al2O3, Fe2O3, TiO2 a Fe2O3+TiO2       |               |
|-----------------------------------------------------------|---------------|
| Select initiallization file                               |               |
| C:\Kaolin\Kaolin_A_init.dat                               |               |
|                                                           |               |
| Input parametres                                          |               |
| Input file:                                               |               |
| C:\Kaolin\Vyber_8_2016.xls                                |               |
| Grid top of kaolin:                                       |               |
| C:\Kaolin\Strop_kaolin.grd                                |               |
| Grid base of kaolin:                                      |               |
| C:\Kaolin\Baze_kaolin.grd                                 |               |
| Directory voxb of templates:                              |               |
| C:\Kaolin\Voxler_mustr                                    |               |
| ,<br>Disenter (for support wide in the and Confer format) |               |
| C:\Kaolin\Gridy                                           |               |
|                                                           |               |
| ✓ Export 2D grids                                         |               |
| ☑ 3D Outwash ☑ 3D Al2O3 ☑ 3D Fe2O3 ☑ 3D TiO2              | 3D Fe203+TiO2 |
|                                                           |               |
|                                                           |               |
| Cancel                                                    | Calculate     |
|                                                           |               |
|                                                           |               |

Fig. 26.3 Window program of Kaolin\_A for setting the calculate parameters

The next example from step 2.6 of methodology (see Introduction) contents a part of code language VB.NET (Fig. 26.4) using Voxler automation model for gradual creation 3D models of five technological parameters kaolin whose are crucial for determining categories of blocks of reserves: Contents of the Outwash, Al<sub>2</sub>O<sub>3</sub>, Fe<sub>2</sub>O<sub>3</sub>, TiO<sub>2</sub> and Fe<sub>2</sub>O<sub>3</sub>+TiO<sub>2</sub> (the order of parameters presents a variable Cislo\_Par in the code). This example implements import of input data for WellData modul (Fig. 26.5), setting their parameters and creating of connections between input data and WellData modul.

The example of one of the outputs of the program  $Kaolin\_A$  is in the Fig. 26.5 – 3D visualization of the kaolin outwash content. In the left panel of this figure a structure of individual Voxler modules generated by *Kaolin* A is shown.

#### 26.4 PROGRAM KAOLIN\_VIZ

The program *Kaolin\_Viz* implements steps 2.7 to 2.10 of the methodological procedure (see Introduction). After its launch, it is necessary to specify an initialization file that sets the appropriate input parameters necessary to run the program (Fig. 26.6). These input parameters can possibly be user modified after the program starts.

\_\_\_\_CommandApi.Do

2017

Volume 6

1 1

1

|                                                                                  | CommandApi.Option("WellColID", "1")                         |
|----------------------------------------------------------------------------------|-------------------------------------------------------------|
| For Cislo_Par = 1 To 5                                                           | CommandApi.Do                                               |
|                                                                                  | CommandApi.Option("WellColTopX", "1")                       |
| VoxlerApp(Cislo_Par) = CreateObject("Voxler.Application")                        | CommandApi.Do                                               |
| 'Make Voxler visible                                                             | CommandApi.Option("WellColTopY", "2")                       |
| VoxlerApp(Cislo Par).Visible = True                                              | CommandApi.Do                                               |
| 'Access CommandApi                                                               | CommandApi.Option("WellColTopZ", "3")                       |
| CommandApi = VoxlerApp(Cislo_Par).CommandApi                                     | CommandApi.Do                                               |
| 'Open an existing file                                                           | CommandApi.Option("WellColAz", "4")                         |
| CommandApi.Construct("Open")                                                     | CommandApi.Do                                               |
| Select Case Cislo_Par                                                            | CommandApi.Option("WellColVertType", "0")                   |
| Case 1                                                                           | CommandApi.Do                                               |
| CommandApi.Option("Path", Mustr vyplav)                                          | CommandApi.Option("WellColVertDip", "5")                    |
| Case 2                                                                           | CommandApi.Do                                               |
| CommandApi.Option("Path", Mustr_Al2O3)                                           | CommandApi.Option("WellColTotalDepth", "6")                 |
| Case 3                                                                           | CommandApi.Do                                               |
| CommandApi.Option("Path", Mustr_Fe2O3)                                           | 'Import the Samples                                         |
| Case 4                                                                           | CommandApi.Construct("Import")                              |
| CommandApi.Option("Path", Mustr_TiO2)                                            | CommandApi.Option("Path", Vst_soubor)                       |
| Case 5                                                                           | CommandApi.Option("Options",                                |
| CommandApi.Option("Path", Mustr_FeTi)                                            | "Defaults=1;Sheet=Samples;Filter=xls")                      |
| End Select                                                                       | CommandApi.Do                                               |
| CommandApi.DoOnce                                                                |                                                             |
| 'Import the Collars table                                                        | 'Connect the Weldata and data modules                       |
| CommandApi.Construct("Import")                                                   | CommandApi.Construct("ConnectModules")                      |
| CommandApi.Option("Path", Vst_soubor)                                            | CommandApi.Option("SourceModule", Vst_nazev + " - Collars") |
| <pre>CommandApi.Option("Options", "Defaults = 1;Sheet=Collars;Filter=xls")</pre> | CommandApi.Option("TargetModule", "WellData")               |
| CommandApi.Do                                                                    | CommandApi.Do                                               |
| CommandApi.Construct("ModifyModule")                                             | CommandApi.Construct("ConnectModules")                      |
| CommandApi.Option("Module", Vst_nazev + " - Collars")                            | CommandApi.Option("SourceModule", Vst_nazev + " - Samples") |
| CommandApi.Option("GuiEnabled", "True")                                          | CommandApi.Option("TargetModule", "WellData")               |
| CommandApi.Option("OutputType", "1")                                             | CommandApi.Option("TargetPort", "2")                        |
| CommandApi.Do                                                                    | CommandApi.Do                                               |
| CommandApi.Option("WellSheetType", "1")                                          |                                                             |
|                                                                                  | Next Cislo_Par                                              |
|                                                                                  |                                                             |

Dim VoxlerApp(1 To 5) As Object, CommandApi As Object

Fig. 26.4 The example of program code using Voxler automation model

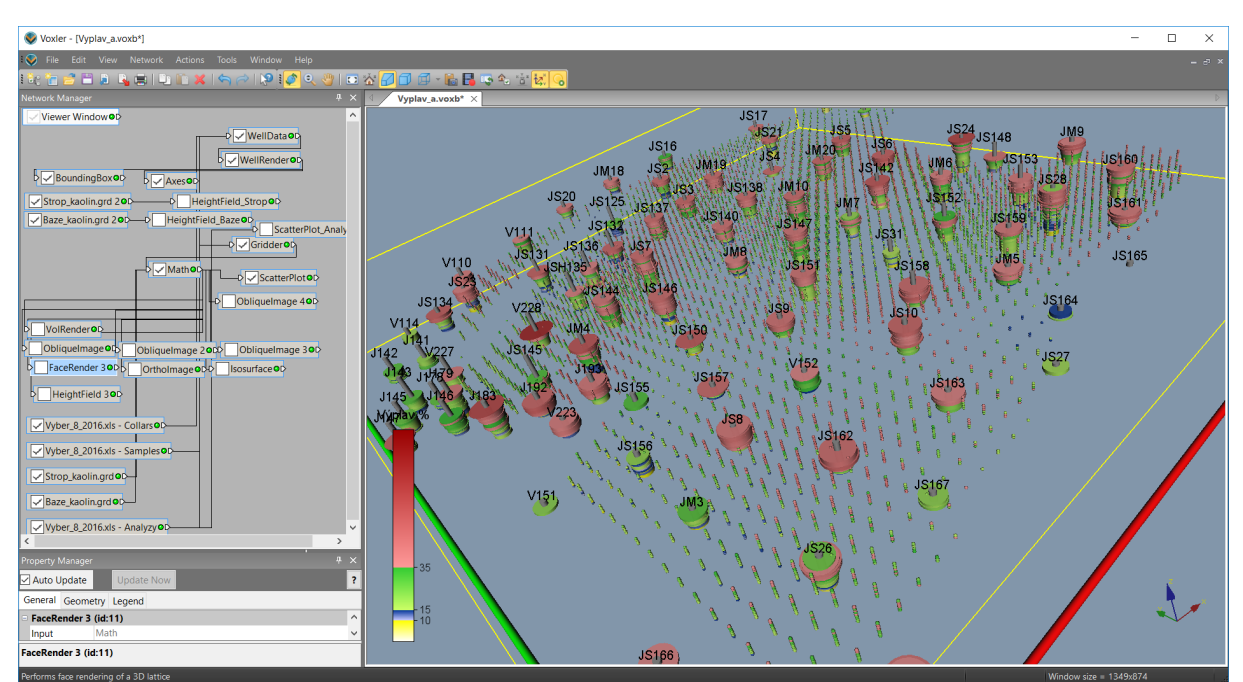

Fig. 26.5 3D visualization of the kaolin outwash content– proportion depicting of outwash content in the drill holes using WellRender and 3D grid using ScatterPlot

The next example from step 2.9 of methodology (see Introduction) contents a part of code language VB.NET (Fig. 26.7) using Surfer automation model for visualization of the series of vertical sections (Fig. 26.8). This example implements drawing Post map of data about individual blocks of reserves (object Bloky) and Base map of segments of selected drill holes for the section with samples of the K1, K2, ..., NEG categories (objects Base\_K1, Base\_K2, ..., Base\_NEG) (see Fig. 26.8).

| C:\Kaolin_Viz_init.dat<br>Input parametres<br>The grids from 377 over 451 m a.s.l. with step 1 n<br>Horizontal cuts - visualization parameters<br>Zmin (m a.s.l.): 377 Zmax (m a<br>Vertical cuts<br>Lower XZ (JTSK): 1008100 The distan | were created at 0               | <br>2.12,2016 12:39:32 b | y Kaolin_A program  |
|----------------------------------------------------------------------------------------------------|---------------------------------|--------------------------|---------------------|
| Input parametres<br>The grids from 377 over 451 m a.s.l. with step 1 m<br>Horizontal cuts - visualization parameters<br>Zmin (m a.s.l.): 377 Zmax (m a<br>Vertical cuts<br>Lower XZ (JTSK): 1008100 The distan                           | were created at 0<br>s.l.): 451 | 2.12,2016 12:39:32 b     | y Kaolin_A program  |
| he grids from 377 over 451 m a.s.l. with step 1 n   Horizontal cuts - visualization parameters   Zmin (m a.s.l.):   377   Zmax (m a   Vertical cuts   Lower XZ (JTSK):                                                                   | were created at 0<br>s.l.): 451 | 2.12,2016 12:39:32 t     | y Kaolin_A program  |
| Horizontal cuts - visualization parameters   Zmin (m a.s.l.):   377   Zmax (m a   Vertical cuts   Lower XZ (JTSK):   1008100   The distant                                                                                               | s.l.): 451                      |                          |                     |
| Zmin (m a.s.l.): 377 Zmax (m a<br>Vertical cuts<br>Lower XZ (JTSK): 1008100 The distan                                                                                                    | s.l.): 451                      |                          |                     |
| Vertical cuts                                                                                                    |                                 |                          |                     |
| Lower XZ (JTSK): 1008100 The distan                                                                                                    |                                 |                          |                     |
|                                                                                                    | ce between the cu               | ts XZ (m): 100           | Number: 9           |
| Left YZ (JTSK): 855100 The distan                                                                                                    | ce between the cu               | ts YZ (m): 100           | Number: 9           |
| Plot the holes to the distance from the cut (m):                                                                                                    | 50                              |                          |                     |
|                                                                                                    |                                 |                          | ОК                  |
| Categorization of Displaying of the spo                                                                                                    | cified vertical laye            | rs XZ and YZ             | Displaying the bloc |
| calculation of grids<br>2D, transfer to 3D Displaying of the                                                                                                    | norizontal cuts spe             | cified layers            | of categories in 3[ |

Fig. 26.6 Window program of Kaolin\_Viz for setting the calculate parameters

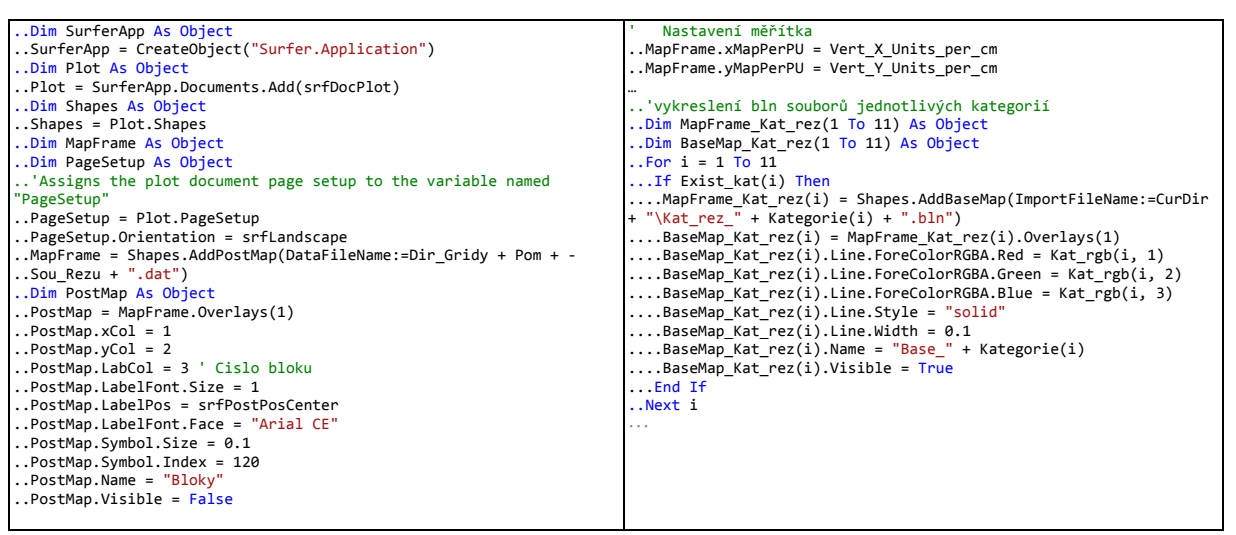

Fig. 26.7 The example of program code using Surfer automation model

#### CONCLUSION

For the example programs *Kaolin\_A* and *Kaolin\_Viz* and it is clear that the use of Voxler and Surfer automation object models in Visual Studio 2015 enables effective automatic model creation of kaolin bearings and generates various types of 2D and 3D visualization according to steps 2.6 to 2.10 from the methodological procedure (see Introduction). This leads to the rapid creation of alternative models of kaolin bearings including rapid updating of these models when adding or changing the input data.

Since January 2017 is this dynamic model utilized in practice by company Sedlecký kaolin for the kaolin deposit Jimlíkov – east.

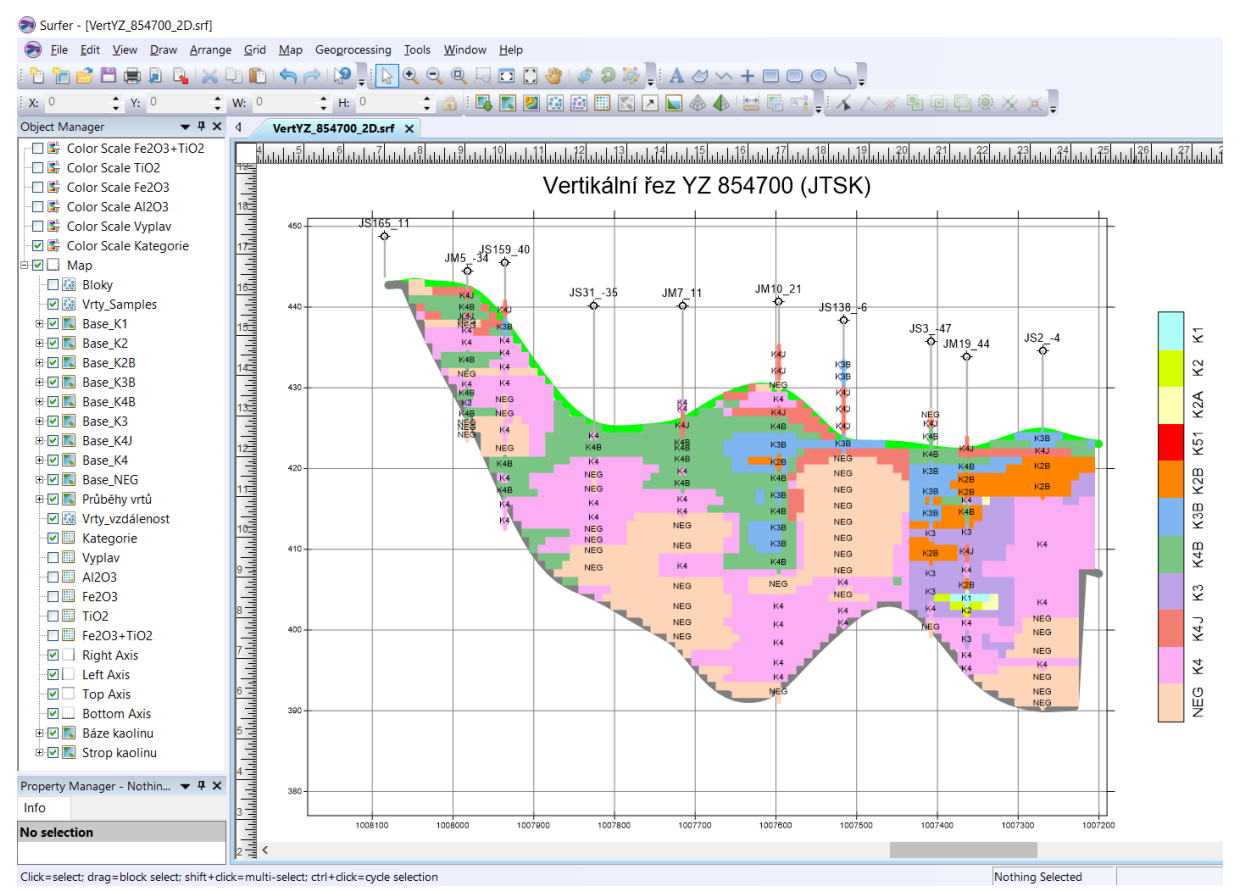

Fig. 26.8 Visualization of the vertical section YZ 854700 in the Surfer environment

# **ACKNOWLEDGEMENTS**

This work was supported by the project TAČR TE02000029 – CEEMIR (Competence Centre for Effective and Ecological Mining of Mineral Resources).

# LITERATURE, REFERENCES

- 1. "Competence Centre for Effective and Ecological Mining of Mineral Resources" Internet: https://www.hgf.vsb.cz/ceemir/cs/, [Feb. 20, 2017].
- 2. "Microsoft MSDN Library." Internet: https://msdn.microsoft.com/cs-cz/library/dd831853.aspx, [Feb. 20, 2017].
- 3. "POWER FORWARD INTO 3D VISUALIZATION VOXLER v4." Internet: http://www.goldensoftware.com/products/voxler/features, [Feb. 20, 2017].
- 4. "EXPLORE THE DEPTHS OF YOUR DATA SURFER v14." Internet: http://www.goldensoftware.com/products/surfer/features, [Feb. 20, 2017].

## **IMPLEMENTATION OF A KAOLIN DEPOSIT MODEL IN VISUAL STUDIO 2015**

Abstract: This paper focuses on research within the project TE02000029 Competence Centre for Effective and Ecological Mining of Mineral Resources, granted by The Technology Agency of the Czech Republic, and, more specifically, on the research within its work package WP4 - Spatial modelling of mineral deposits. The focus of this work package is digital modelling of selected nonenergetic raw materials, which belong to the critical commodities, as defined by the European Union. For modelling these deposits, suitable mathematical procedures, based on study and reevaluation of archived data, are needed. One of the selected deposits is a kaolin deposit near the village Jimlíkov near the city Karlovy Vary. The article describes the implementation of the methodology used for processing deposits of kaolin in Visual Studio 2015 by means of objects of Surfer and Voxler created by Golden Software. This software solution is installed at the company Sedlecky kaolin a.s. and thus is fully exploited in practice.

Keywords: kaolin deposit, Visual Studio 2015, spatial modeling, Surfer, Voxler

## IMPLEMENTACE MODELU LOŽISKA KAOLINU V PROSTŘEDÍ VISUAL STUDIO 2015

Abstrakt: Článek popisuje část řešení projektu TE02000029 - Centrum kompetence efektivní a ekologické těžby nerostných surovin (CEEMIR) financovaného Technologickou agenturou ČR, přesněji výsledky řešení Work Package WP4 - Prostorové modelování ložisek nerostných surovin. Hlavním cílem WP4 je digitální modelování vybraných neenergetických surovin, které se řadí mezi kritické komodity EU. Pro modelování ložisek se využívají vhodné matematické postupy na základě studia a přehodnocení dat z archivních materiálů. Jedním z vybraných ložisek je ložisko kaolínu v okolí obce Jimlíkov na Karlovarsku. V článku je popis implementace metodiky zpracování ložiska kaolínu v prostředí Visual Studia 2015 s využitím objektů Surfer a Voxler firmy Golden Software. Vytvořené softwarové řešení je instalováno u firmy Sedlecký kaolín a.s. a je tak plně využíváno v praxi.

Klíčová slova: ložisko kaolinu, Visual Studio 2015, prostorové modelování, Surfer, Voxler.

Date of submission of the article to the Editor: 04.2017 Date of acceptance of the article by the Editor: 05.2017

Mgr. Marcela Jarošová VŠB-TU Ostrava Katedra matematiky a deskriptivní geometrie, Institut čistých technologií těžby a užití energetických surovin 17. listopadu, 708 33 Ostrava-Poruba tel.: +420 597 323 827, e-mail: marcela.jarosova@vsb.cz Doc. RNDr. František Staněk, Ph.D. VŠB-TU Ostrava Katedra matematiky a deskriptivní geometrie, Institut čistých technologií těžby a užití energetických surovin 17. listopadu, 708 33 Ostrava-Poruba tel.: +420 597 325 484, e-mail: <u>frantisek.stanek@vsb.cz</u>

RNDr. Jana Staňková, Ph.D. VŠB-TU Ostrava Katedra matematiky a deskriptivní geometrie 17. listopadu, 708 33 Ostrava-Poruba tel.: +420 597 325 484, e-mail: jana.stankova@vsb.cz